# カード受付システム インストールマニュアル

2020年1月

## 1.ご利用環境の確認

本システムを利用して受付を行う際には、以下の環境が必要となります。

#### ■受付用 PC 端末

- OS : Windows 8.1, Windows 10
- ※ PC のセキュリティや管理者権限の設定によっては、ご利用いただけない場合がございま す。
  - 例)管理者権限のないアカウント

ローカルディスク(C:)の直下が利用できない(書き込めない) (設定については病院・会社の管理者の方にご確認をお願いいたします)

- ※ タブレットをご利用の場合、動作しない場合がございます。
- ※ Windows RT では動作しません。
- ※ Felica内蔵 PC をご利用の場合、動作しない場合がございます。

#### ■カードリーダー

非接触 IC カードリーダー/ライター(PaSoRi) RC-S380
 ※「PaSoRi」以外対応しておりません
 ※生産終了品ですが RC-S320、RC-S330、RC-S370 も対応機器です
 お近くの家電量販店、オンラインショップ等でご購入可能です。

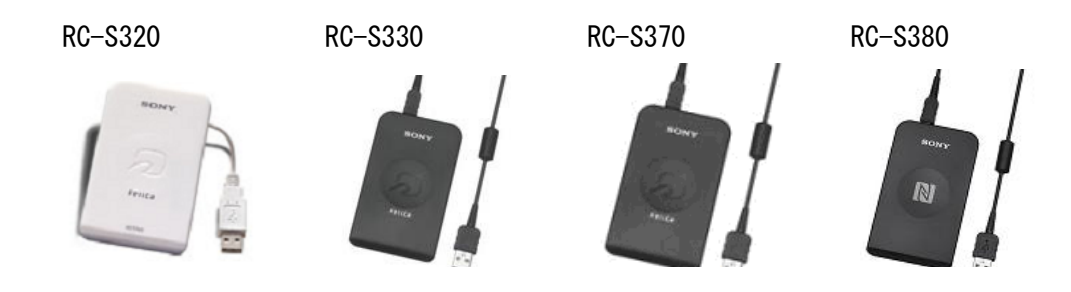

## ■アップロード

以下の OS/ブラウザでの動作保障を行っております。 OS : Windows 8.1、Windows 10 ※ タブレットをご利用の場合、動作しない場合がございます。 ブラウザ : Internet Explorer 11 以上

## 1.注意事項

#### ※※必ずお読みください※※

- ・ 本システムは講習会開催毎にインストールとアンインストールを行う必要があります。
   <u>必ず前回使用したシステムをアンインストールしてから</u>、他の講習会のインストールを行ってください。
- ・ 本システムをインストールされる際に、セキュリティソフトの警告メッセージが表示される
   場合や、アクセス許可を求められる場合、ユーザーアカウント制御が表示される場合がございますが、続行して問題ありません。

## 2.ファイルの解凍

ダウンロードしたパソコンと受付用のパソコンが異なる場合、受付用のパソコンのマイ コンピュータ(コンピューター)ローカルディスク(C:)にダウンロードした圧縮ファ イルを移動してから以下の作業を行ってください。

① マイコンピュータ(コンピューター) → ローカル ディスク(C:)を開いてください。

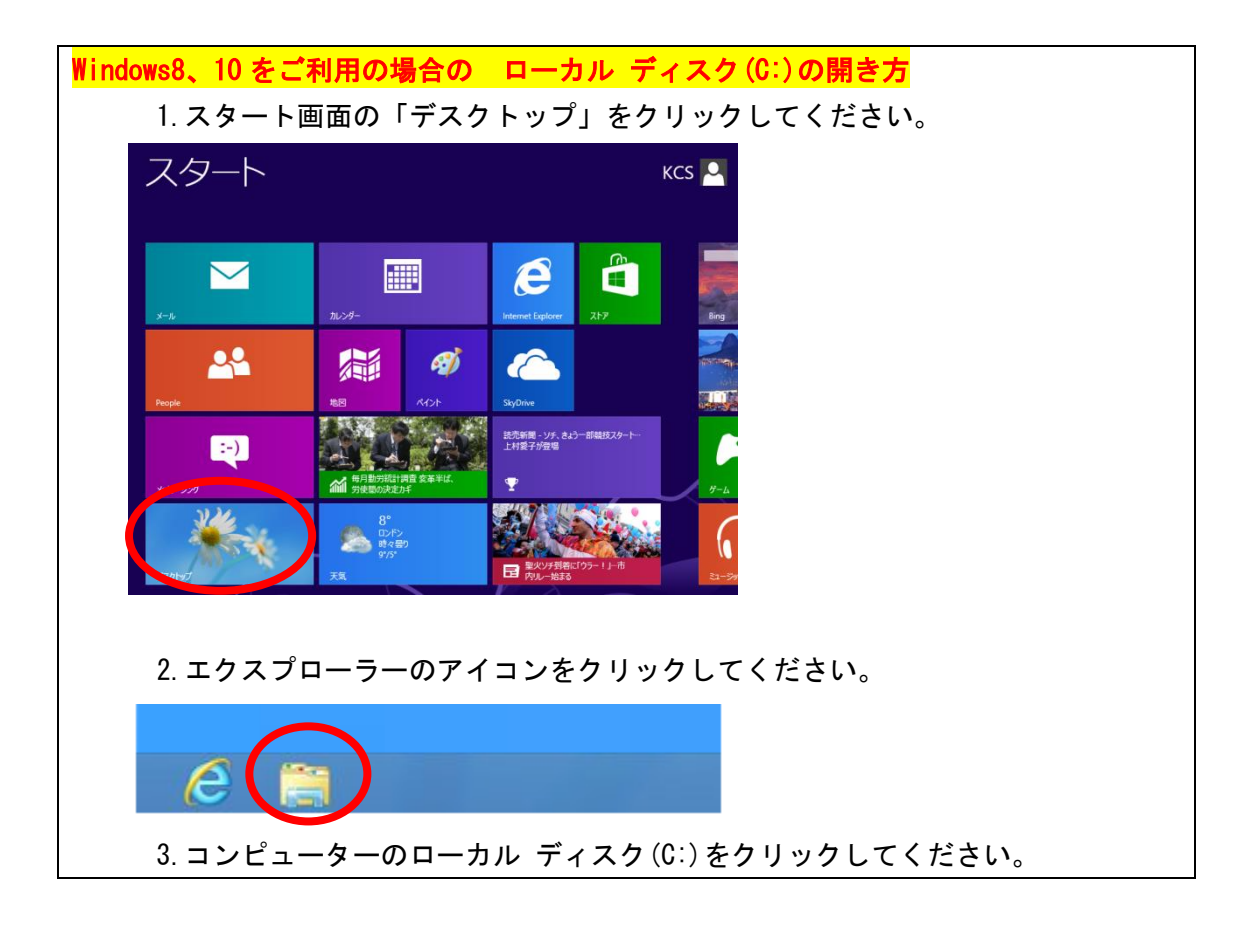

| アパル       コンピューター       表示       へ         アリバティ       W       W       ジティアの       ネットワーク       ドラィブ ネットワーク       ロール/(ネル       ジステ ムのプロバティールと変更       コンピューターの映索       レ         場所       W       マットワーク       ビラィブ ネットワーク       マットワーク       マットワール/(ネル       ジステ ムのプロバティールと変更       コンピューターの映索       レ         W       ●       ●       ●       ト       ト       マンピューターの映索       メ         ●       ●       ●       ●       ●       ●       ●       ●       ●       ●       ●       ●       ●       ●       ●       ●       ●       ●       ●       ●       ●       ●       ●       ●       ●       ●       ●       ●       ●       ●       ●       ●       ●       ●       ●       ●       ●       ●       ●       ●       ●       ●       ●       ●       ●       ●       ●       ●       ●       ●       ●       ●       ●       ●       ●       ●       ●       ●       ●       ●       ●       ●       ●       ●       ●       ●       ●       ●       ●       ●       ●       ●       ●       ●       ●       ●                                                   | S 1 2 11 2 1      |                                                  | コンピューター                                                               |   | - • × |
|----------------------------------------------------------------------------------------------------|-------------------|--------------------------------------------------|-----------------------------------------------------------------------|---|-------|
| アレリパティ       W       ジディアの       キットワーク       ドラィブ       キットワーク       ロンドロール       パネル       ジステムのプロパティ         塩焼       小りワーク       ビライブ       キットワーク       システム       システム       システム         ●       ●       ・       ト       シンピューター       ・       ・       ・       ・       ・       ・       ・       ・       ・       ・       ・       ・       ・       ・       ・       ・       ・       ・       ・       ・       ・       ・       ・       ・       ・       ・       ・       ・       ・       ・       ・       ・       ・       ・       ・       ・       ・       ・       ・       ・       ・       ・       ・       ・       ・       ・       ・       ・       ・       ・       ・       ・       ・       ・       ・       ・       ・       ・       ・       ・       ・       ・       ・       ・       ・       ・       ・       ・       ・       ・       ・       ・       ・       ・       ・       ・       ・       ・       ・       ・       ・       ・       ・       ・       ・       ・       ・       ・       ・       ・       ・       ・ <th>ファイル コンピューター</th> <th>表示</th> <th></th> <th></th> <th>^</th> | ファイル コンピューター      | 表示                                               |                                                                       |   | ^     |
| 場所 ネットワーク システム<br>③ ③ ・ ↑ ③ ・ コンピューター ・ 、 、 、 C コンピューターの映索 A<br>○ ③ ビデオ ・ ハード ディスク ドライブ (1)<br>○ ③ ミュージック<br>□ ーカル ディスク (C:)<br>空音領域 64.6 GB/103 GB                                                                                                    | 2015年 時(名前の<br>変更 | メディアの ネットワーク ドライブ ネットワークの<br>接続と切断・ の割り当て・ 場所の追加 | こントロール パネル<br>を開く<br>、<br>プログラムのアンインストールと変更<br>システムのプロパティ<br>参理<br>管理 | Į |       |
| <ul> <li>● ● ・ ↑ ● コンピューター ・ </li> <li>● ■ ビデオ</li> <li>● ■ ビデオ</li> <li>● ▲ ミュージック</li> <li>□ ーカル ディスク (C:)</li> <li>□ ーカル ディスク (C:)</li> <li>空音領域 64.6 GB/103 GB</li> </ul>                                                                                                    | 場所                | ネットワーク                                           | システム                                                                  |   |       |
|                                                                                                    | 5 A Sa-3900       | ■ ハート ディスク トライノ (1)                              |                                                                       |   |       |

- ダウンロードした圧縮ファイル(KaiinCardEntry)を右クリックし、表示されたメニューから、 「すべて展開」を選択してください。
  - ※ **ファイル名が「KaiinCardEntry」になっていない場合、正常にインストールが行えません。** ファイル名が異なっている場合は、変更してください。
  - ※ 解凍ソフトをインストールしている場合
     解凍方法が異なります。お使いの解凍ソフトの方法で解凍を行ってください。
     解凍(展開)先はC:¥KaiinCardEntryとなるようにしてください。

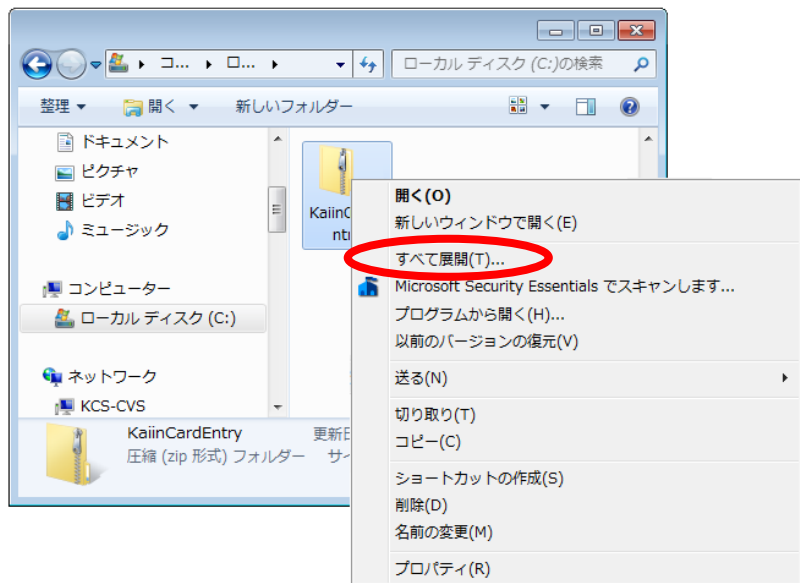

## ③ 展開先が「C:¥Kai inCardEntry」となっていることを確認してください。

「完了時に展開されたファイルを表示する」にチェックを入れて「展開」をクリックしてください。 ローカル ディスク(C:)に、KaiinCardEntryの展開されたファイルが作成されます。

- ※ 展開先が C:¥Kai inCardEntry となっていない場合は、展開先を変更してください。
- ※ 異なる場所に展開するとインストールが行えません。

| 🧼 🚹 圧縮 (ZIP 形式) フォルダーの展開                                      | <b>*</b>       |
|---------------------------------------------------------------|----------------|
| 展開先の選択とファイルの展開                                                |                |
| ファイルを下のフォルダーに展開する(E):<br>・・・・・・・・・・・・・・・・・・・・・・・・・・・・・・・・・・・・ | 参照( <u>R</u> ) |
| ☑ ∃ 了時に展開されたファイルを表示する(出)                                      |                |
|                                                               | 展開(E) キャンセル    |

④ 展開されたファイルが表示されるのを確認してください。

|                   | コーカル ディスク (C:) → KaiinCardEntry → | -                | KaiinCardEntry | の検索・      |
|-------------------|-----------------------------------|------------------|----------------|-----------|
| 整理 マ ライブラリに追加 マ : | 共有 ▼ 新しいフォルダー                     |                  |                | . 🔳 🔞     |
| ☆ お気に入り           | 名前                                | 更新日時             | 種類             | サイズ       |
| 🚺 ダウンロード          | 🚱 ustall.bat                      | 2019/02/23 10:41 | Windows バッチ    | 2 KB      |
| ■ デスクトップ          | KanriCardEntry_net3.5.msi         | 019/02/23 10:41  | Windows インス    | 26,899 KB |
|                   | 🚳 card_taikai_orlsj.db            | 2019/02/23 10:41 | Data Base File | 3,604 KB  |
|                   | 鷆 Pasori                          | 7/19/02/23 10:41 | ファイル フォル…      |           |
| ■ デスクトップ          | CrystalReport                     | 2019/02/23 10:41 | ファイル フォル…      |           |
| C ライブラリ           |                                   |                  |                |           |
| i kos             |                                   |                  |                |           |
|                   |                                   |                  |                |           |
| A ローカルディスク(C·)    |                                   |                  |                |           |
|                   |                                   |                  |                |           |
|                   |                                   |                  |                |           |
|                   |                                   |                  |                |           |
|                   |                                   |                  |                |           |
| 回この相              |                                   |                  |                |           |
|                   |                                   |                  |                |           |
|                   |                                   |                  |                |           |
|                   |                                   |                  |                |           |
|                   |                                   |                  |                |           |
|                   |                                   |                  |                |           |
|                   |                                   |                  |                |           |
| 5個の項目             |                                   |                  |                |           |
|                   |                                   |                  |                |           |
|                   |                                   |                  |                |           |
|                   |                                   |                  |                |           |

## 3.インストール

 で展開した Kai inCardEntry フォルダ内の、「install」を右クリックして「管理者として実行 (A)」を選択してください。

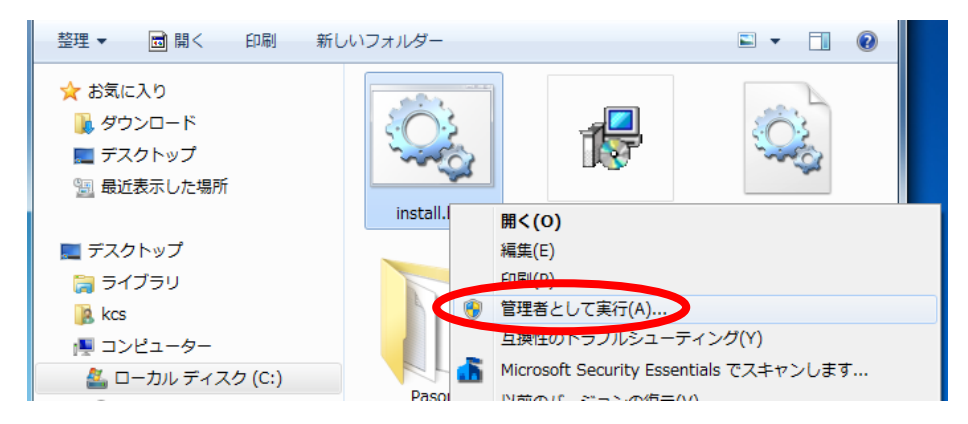

② 以下のような画面が表示されますのでしばらくお待ちください。

| Extracting files | <b>—</b> × |
|------------------|------------|
|                  |            |
|                  | Cancel     |

③ しばらくすると「. Net Framework 4.6.2 セットアップ」が表示されますので、「同意する(A)」を 選択し「インストール(I)」をクリックしてください。

| JI Microsoft .NET 2015                                                      |                                                                                              |
|-----------------------------------------------------------------------------|----------------------------------------------------------------------------------------------|
| .NET Framework 4.6.2 セットアップ<br>続行するには、ライセンス条項に同意してくだ                        | ະທ <b>.</b>                                                                                  |
| マイクロソフト ソフトウェア 追加ライ                                                         | イセンス条項                                                                                       |
| .NET FRAMEWORK AND ASSOCI<br>WINDOWS OPERATING SYSTEM                       | ATED LANGUAGE PACKS FOR MICROSOFT                                                            |
| Microsoft Corporation (以下「マイク<br>イセンスをお客様に供与します。Micr<br>(以下「本ソフトウェア」といいます)を | ロンフト」といいます)は、本追加ソフトウェアのラ<br>rosoft Windows operating system ソフトウェア<br>使用するためのラインセンスを取得している場合 |
| ☑ 同意する(A)                                                                   | e 🗎                                                                                          |
| 推定タワンロード サイス                                                                | 0 MB                                                                                         |
| 推定ダウンロード時間:                                                                 | ダイヤルアップ:0分                                                                                   |
|                                                                             | ブロードバンド・0分                                                                                   |
| データ収集については、 <u>Microsoft プライバミ</u>                                          | ノ <u>ーに関すると</u> 知をご覧ください。                                                                    |
|                                                                             | インストール() キャンセル                                                                               |

④ 以下のような画面が表示されますので、「完了」をクリックしてください。

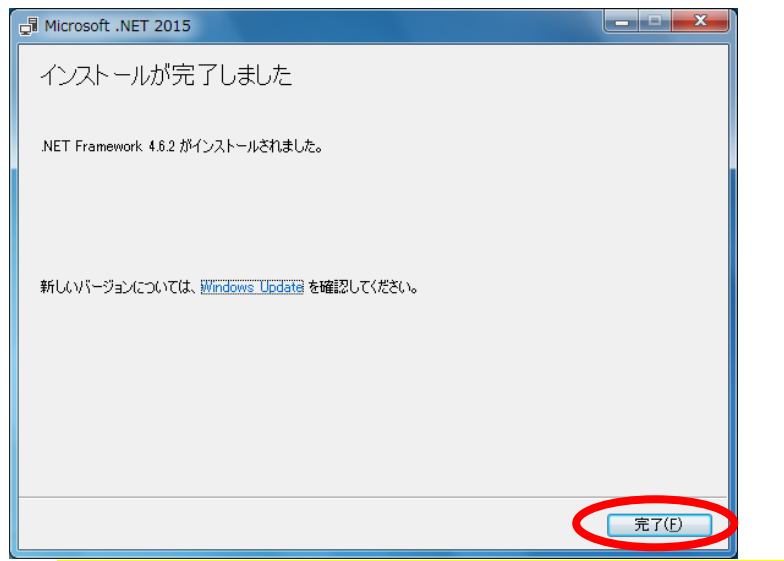

既に受付システムがインストールされている場合(アンインストールしていない場合)

以下のウィンドウが表示されます。

「キャンセル」をクリックしてください

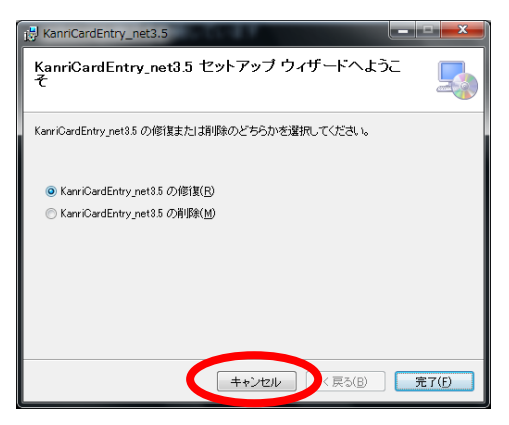

「はい」をクリックしてください

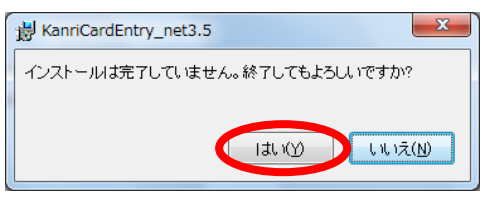

「閉じる」をクリックしてください

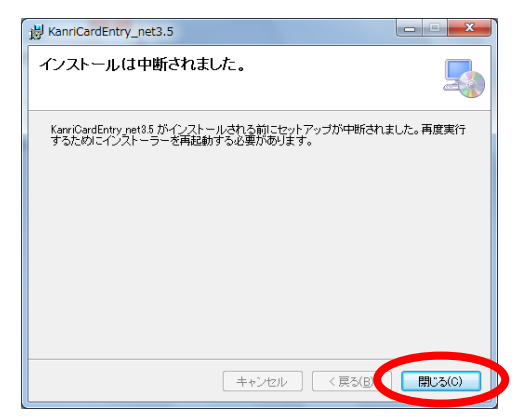

その後、必ずアンインストールを行ってください。

⑤ 以下のような「KanriCardEntry\_net3.5 セットアップウィザード」が表示されますので、「次へ (N)」 をクリックしてください。

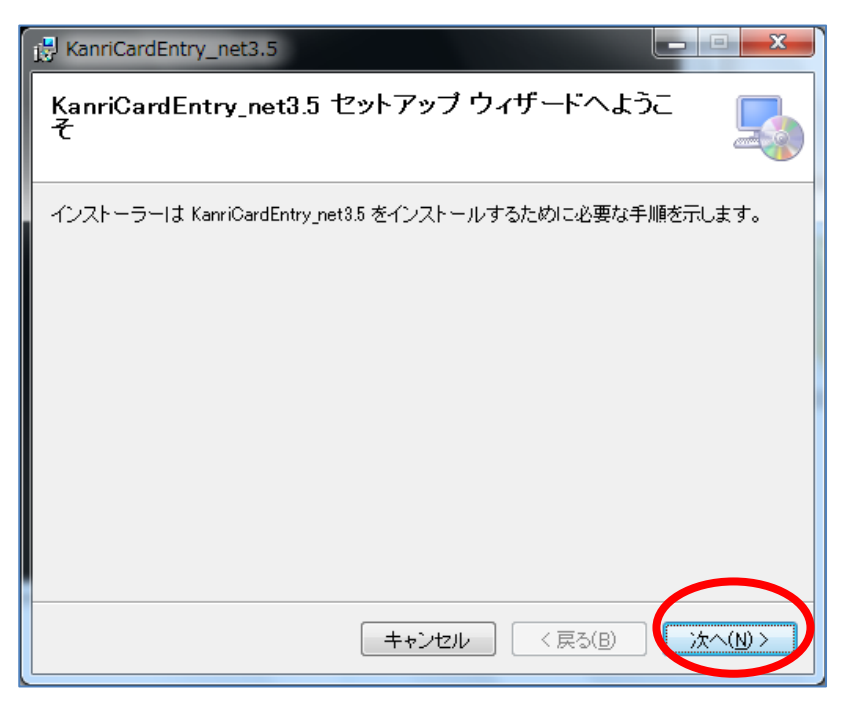

⑥ インストールフォルダーの選択が表示されますので「次へ(N)」をクリックしてください。

| 🛃 KanriCardEntry_net3.5                                                                                                    |                                      |
|----------------------------------------------------------------------------------------------------|--------------------------------------|
| インストール フォルダーの選択                                                                                                    |                                      |
| インストーラーは次のフォルダーへ KanriCardEntry_net3.5 をインストール<br>このフォルダーにインストールするには[次へ]をクリックしてください。別ル<br>トールするには、アドレスを入力するか[参照]をクリックしてください。 | いします。<br>のフォルダーにインス                  |
| フォルダー(E):<br>c:¥KanriCardEntry_net8.5¥                                                                                       | 参照( <u>R</u> )<br>ディスク領域( <u>D</u> ) |
|                                                                                                    |                                      |
| キャンセル < 戻る(B)                                                                                                    | <u> 法へ(N)</u> 入                      |

 ⑦ インストールの確認が表示されますので「次へ(N)」をクリックしてください。KanriCardEntry のインストールが開始されます。

| HanriCardEntry_net3.5                    |           |
|------------------------------------------|-----------|
| インストールの確認                                |           |
| KanriCardEntry_net3.5 をインストールする準備ができました。 |           |
| [次へ]をクリックしてインストールを開始してください。              |           |
|                                          |           |
|                                          |           |
|                                          |           |
|                                          |           |
|                                          |           |
|                                          |           |
| キャンセル < 戻る(B)                            | ()次へ(N)>) |

⑧ しばらくすると「インストールが完了しました。」が表示されますので、「閉じる(C)」をクリックしてください。次に「カードリーダーのインストール」が開始されます。

| HaiinCardEntry                                              |        |
|-------------------------------------------------------------|--------|
| インストールが完了しました。                                              |        |
| KaiinCardEntry は正しくインストールされました。<br>終了するには、【閉じる】をクリックしてください。 |        |
| <br>キャンセル 〈 戻る(B)                                           | 閉じる(0) |

⑨ カードリーダー (NFC Port Software With Driver)のセットアップ画面が表示されますので、そのままお待ちください。

| NFC Port Software With Driver - InstallShield Wizard                                                 |
|----------------------------------------------------------------------------------------------------|
| <b>セットアップの準備</b><br>InstallShield Wizard がセットアップの準備を行っているため、しばらくお待ちくださ<br>い。                         |
| NFC Port Software With Driver のセットアップがセットアップ処理手順を示す InstallShield Wizard の準備をし<br>ています。 しばらくお待ちください。 |
|                                                                                                    |
|                                                                                                    |
|                                                                                                    |
| InstallShield                                                                                        |
| キャンセル                                                                                                |

※ 既にカードリーダーのソフトウェアがインストールされている場合

以下のいずれかのウィンドウが表示されます。 この場合⑩~⑭の操作は必要ありません。

以下画面の場合は、「いいえ (N)」を選択してください。

| NFC Port Software 再们水 Ver.5.2.5.1 | 23            |
|-----------------------------------|---------------|
|                                   | ₹Ŧ            |
| はい(Y) いい                          | え( <u>N</u> ) |

以下画面の場合は、「OK」を選択してください。

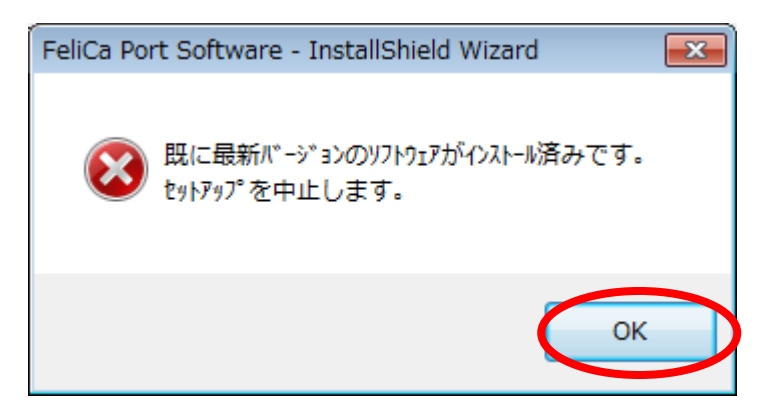

10 インストール開始の確認画面が表示されますので、「次へ (N)」をクリックしてください。

| NFC Port Software Setup Ver.5.2 | 2.5.1                           | × |
|---------------------------------|---------------------------------|---|
|                                 | ຝະຫຍ                            |   |
|                                 | NFC Port Software のインストールを行います。 |   |
|                                 | < 戻る(B) 次へ (N)> キャンセル           | ١ |

① 使用許諾契約の確認をお読みいただき「使用許諾契約の全条項に同意します」を選択し「次へ(N)」 をクリックしてください。

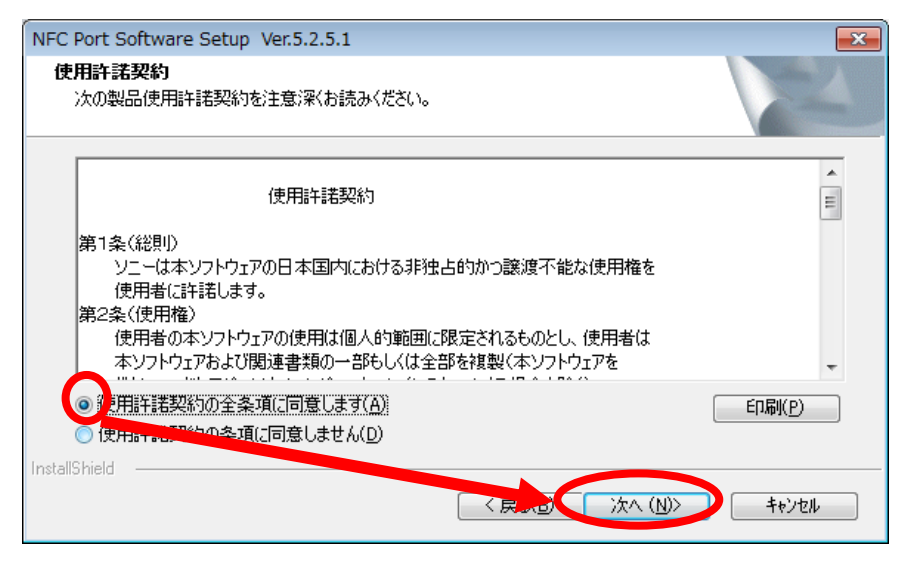

① インストール先の選択は変更せずに、そのまま「次へ(N)」をクリックしてください。

| NFC Port Software Setup Ver.5.2.5.1                                                                              | ×                     |
|----------------------------------------------------------------------------------------------------|-----------------------|
| <b>インストール先の選択</b><br>ファイルをインストールするフォルダを選択します。                                                                    |                       |
| セットアップは、次のフォルダで、FeliCa Secure Clientをインストールします。このフォルダへのインスト<br>ボダンをゲックします。別のフォルダヘインストールする場合は、[参照]ボダンをゲックしてフォルダを〕 | ールは、D欠へ]<br>繋択してください。 |
| インストール先のフォルダ                                                                                                    |                       |
| C¥Program Files (x86)¥Sony¥FeliCa Secure Client                                                                  | 参照( <u>R</u> )        |
| InstallShield                                                                                                    | ++)/t/                |

③ ファイルコピーの開始で、「次へ(N)」をクリックしてください。インストールが開始されます。

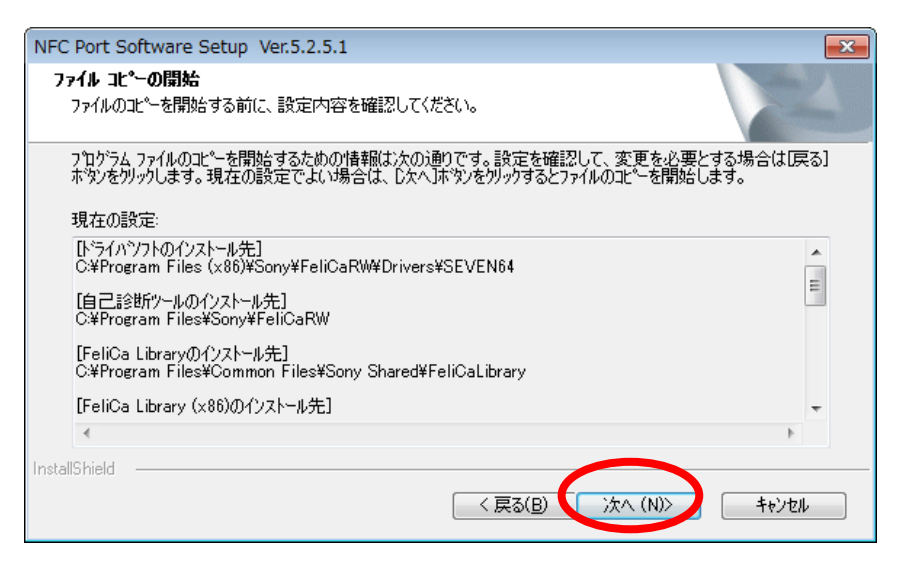

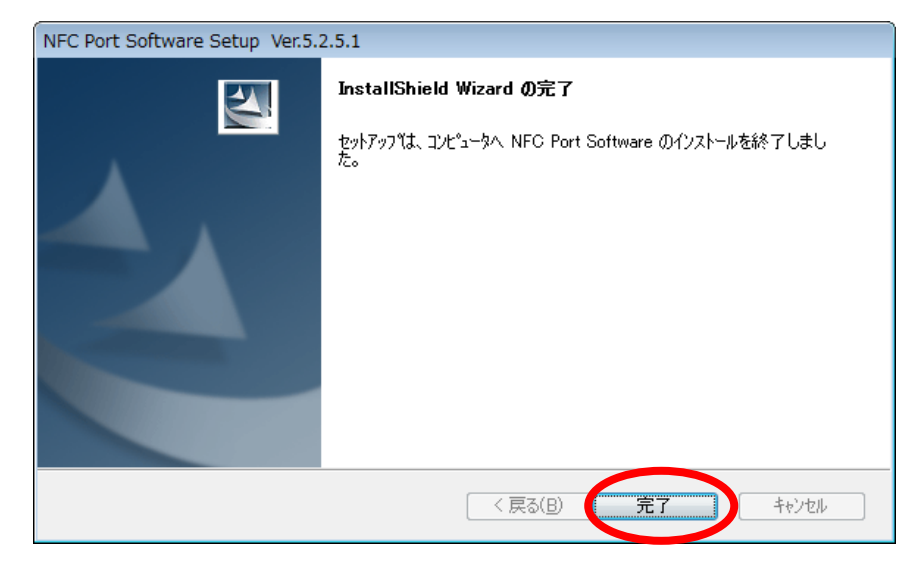

次に「クリスタルレポートのインストール」が開始されます。

① クリスタルレポート(CRRuntime\_32bit\_13\_0\_21.msi)のセットアップ画面が表示されますので、
 「Next」をクリックしてください。

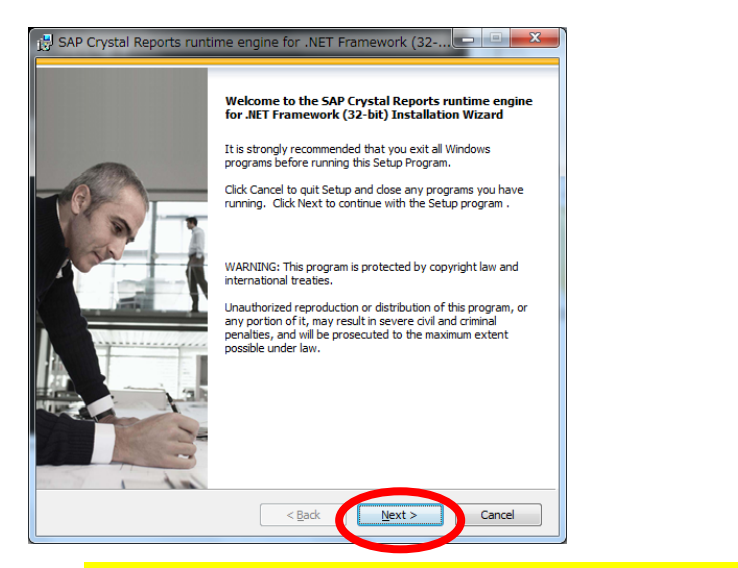

※ 既にクリスタルレポートのソフトウェアがインストールされている場合

以下のウィンドウが表示されます。

<u>この場合値以降の操作は必要ありません。</u>

以下の画面が表示されますので、「Cancel」をクリックしてください。

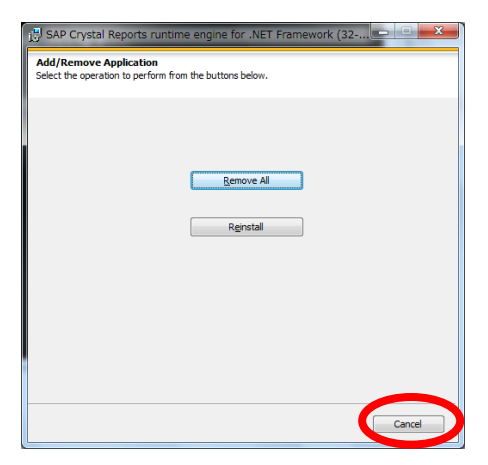

#### 「Exit Setup」をクリックしてください。

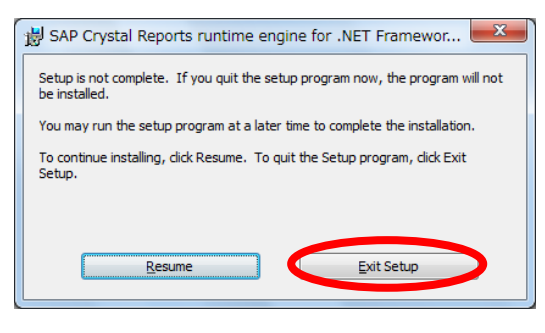

## 「OK」をクリックしてください。

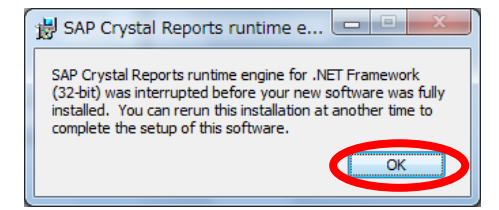

① ライセンス契約の確認をお読みいただき「I accept the License Agreement」を選択し「Next」 をクリックしてください。

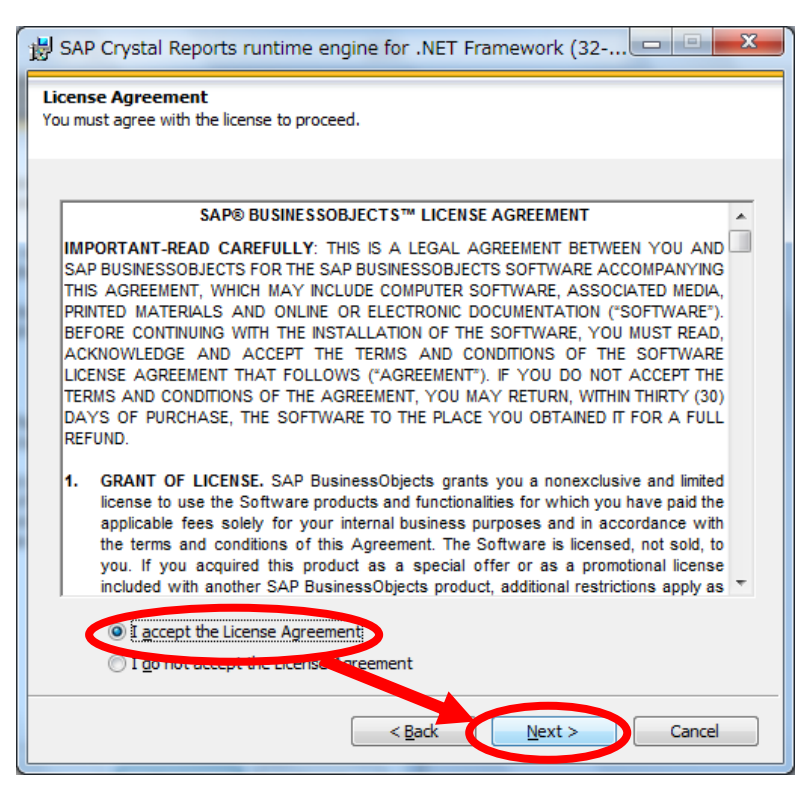

① インストールを開始しますので「Next」をクリックしてください。

| BAP Crystal Reports runtime engine for .NET Framework (32                                                                          |
|----------------------------------------------------------------------------------------------------|
| Start Installation                                                                                                    |
|                                                                                                    |
| Are you ready to have the SAP Crystal Reports runtime engine for .NET<br>Framework (32-bit) Installation Wizard begin the install? |
| Press the Next button to begin the installation or the Back button to review the license agreement.                                |
|                                                                                                    |
|                                                                                                    |
|                                                                                                    |
|                                                                                                    |
|                                                                                                    |
|                                                                                                    |
| < <u>B</u> ack <u>Next</u> Cancel                                                                                                  |

18 インストール完了画面で「Finish」をクリックしてください。

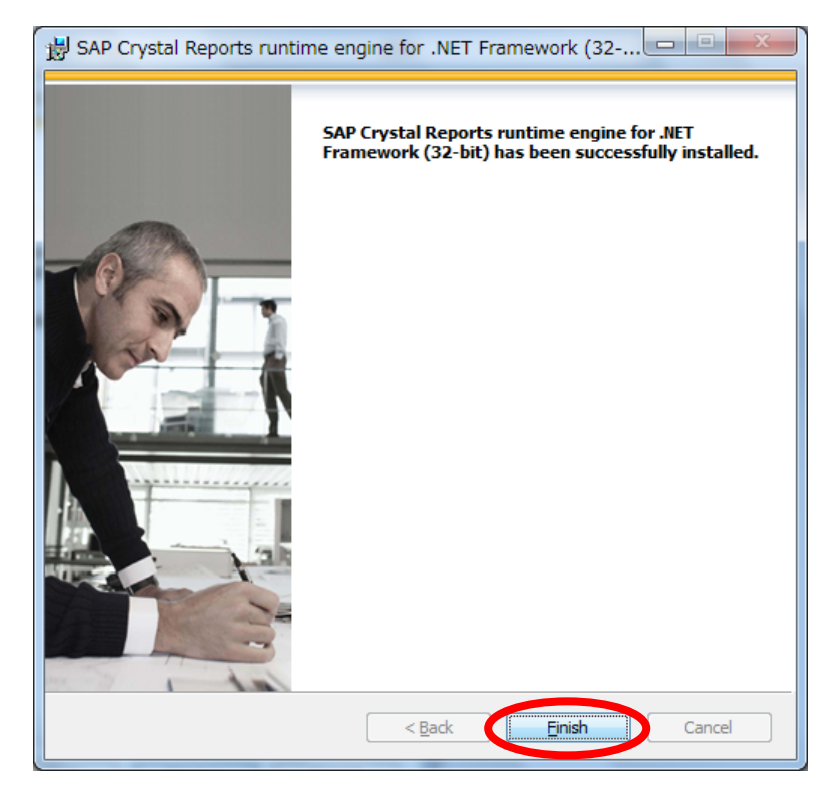

以上でインストールは完了となります。

デスクトップ画面に作成された「カード受付システム」からカード受付システムを起動します。

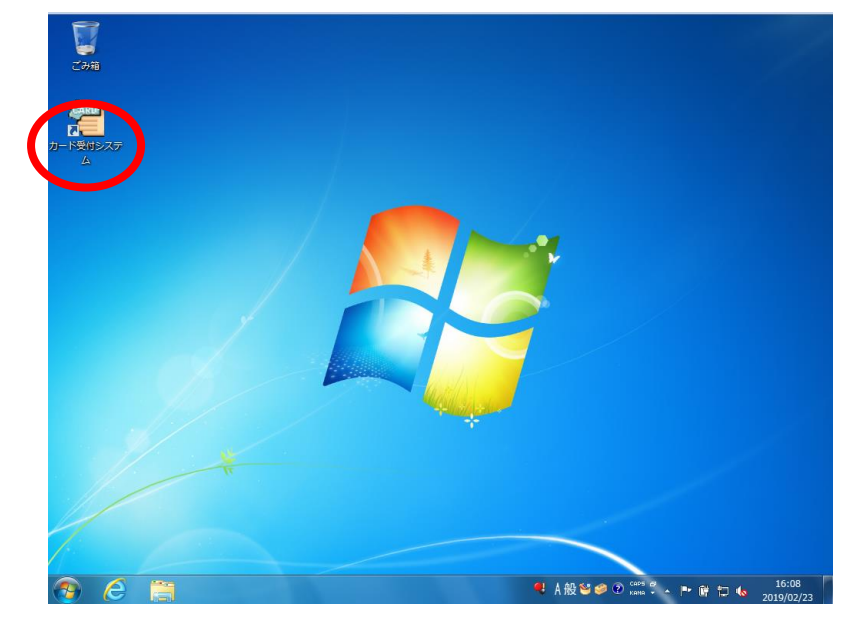